# 国家级中医药继续教育项目管理系统 省级管理员使用手册

版本 1.0

#### 2023年7月

# 日录

|   | 系统登录    | 1.1 |
|---|---------|-----|
|   | 项目申报审核  | 1.2 |
|   | 项目执行和总结 | 1.3 |
| 5 | 单位注册审核  | 1.4 |

## 1.1 系统登录

#### 登录地址: <u>http://www.zyjjgl.org.cn/</u>

打开省级登录,进入到登录界面输入账号密码。

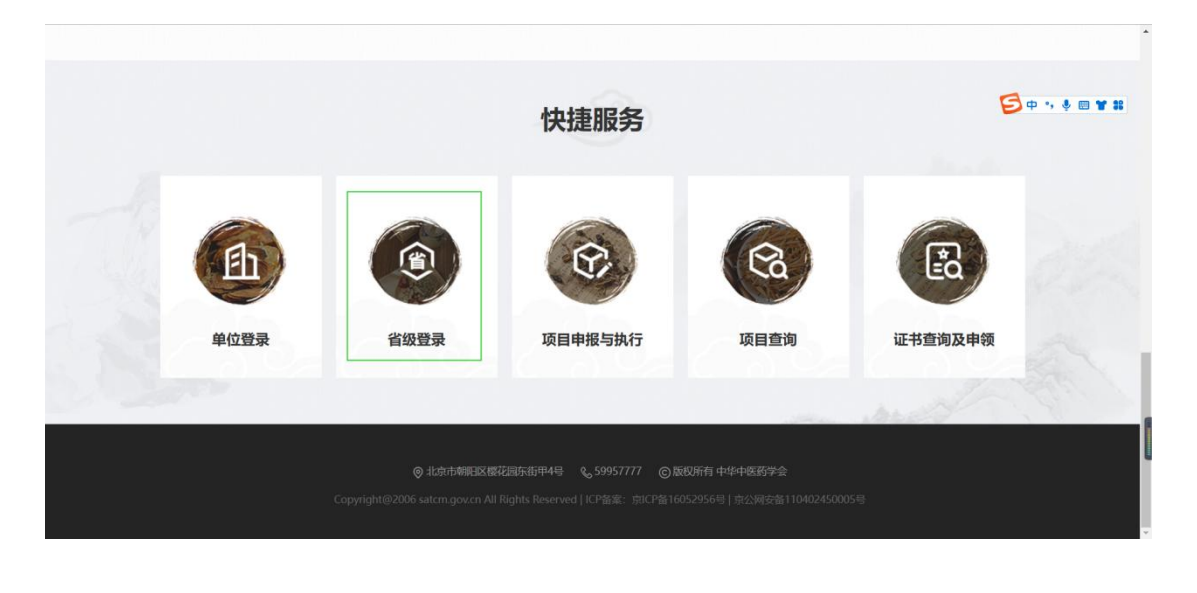

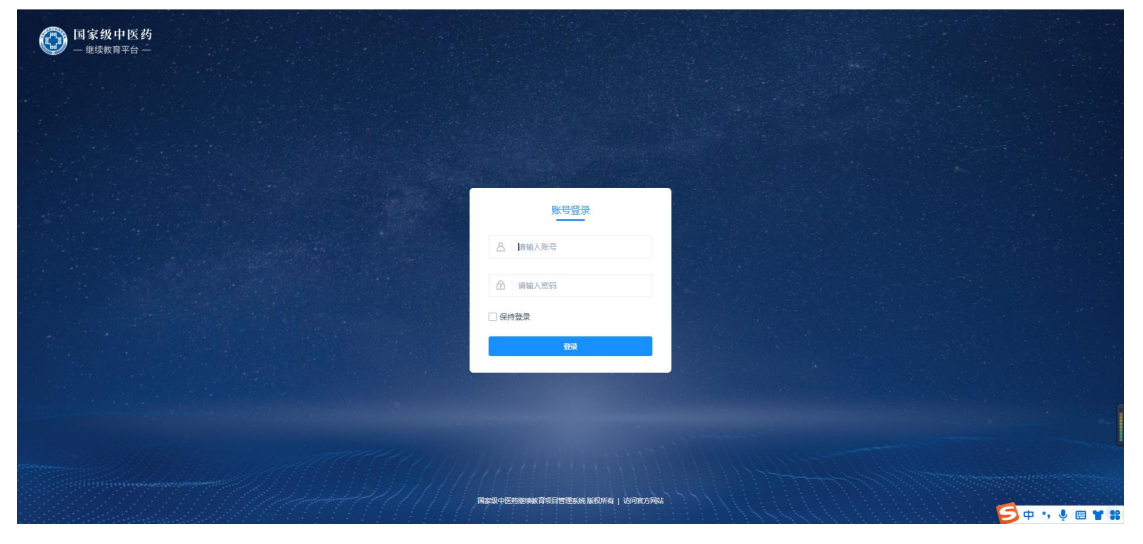

#### 1.2 项目申报审核

1.2.1 登录省级管理员工作台打开年度项目审核和备案项目审核

| 国家级中医药     -      世球教育平台                   |                   | 省级管理员工作台                 |        |                                                                                                    |       |          |           |                 |          |         | (                                                                                                    |                  |
|--------------------------------------------|-------------------|--------------------------|--------|----------------------------------------------------------------------------------------------------|-------|----------|-----------|-----------------|----------|---------|----------------------------------------------------------------------------------------------------|------------------|
| <ul> <li>年度项目审核</li> <li>备案项目审核</li> </ul> | 年度项目<br><b>全部</b> | <sup>軍核</sup><br>Q. 搜索 高 | 级搜索    | 中国申报         · 國目申报         · 通过         田         日           申提单位         所國地区         免责人姓名         所國学科及代码         申核状态         创建首         掛作           更拼評句医药         24-贵州論         商商         1-中医基础图2         国家管理局申報通过         2023-07-19 17:01         项目申报人         建交申核         通过         申核防原           i         Go         每页显示         20余         • |       |          |           |                 |          |         |                                                                                                    |                  |
| ▲ 项目执行与管理 ✓ ▲ 申报单位审核                       | 选择                | 1 项目名称                   | 申报单位   | 所属地区                                                                                                    | 负责人姓名 | 所属学科及代码  | 审核状态      | 创建日期            | 创建者      | 操作      |                                                                                                    |                  |
|                                            |                   | 中医经典传承培训班                | 贵州神奇医药 | 24-贵州省                                                                                                    | 商璐    | 1-中医基础理论 | 国家管理员审核通过 | 2023-07-19 17:0 | 11 项目申报人 | 、提交审核 道 | <ul> <li>● ●</li> <li>●</li> <li>●<td><b><u> </u> </b></td></li></ul> | <b><u> </u> </b> |
|                                            |                   | 共1条 1/1页 跳至              | 页 Go   |                                                                                                    |       |          |           |                 |          | 每页显示    |                                                                                                    |                  |
|                                            |                   |                          |        |                                                                                                    |       |          |           |                 |          |         |                                                                                                    |                  |

#### 1.2.2 点击项目信息查看审核。

| Ø     | 备棄项目审核<br>项目申报测试998           | < | / 首页 | ✔ 近五年承担情况 | ✔ 承担项目情况 | ✔ 师资情况 | ☞师资列 > |     | 导出 提交     | 通过 驳回    | 退回     | 操作记录 关闭         |
|-------|-------------------------------|---|------|-----------|----------|--------|--------|-----|-----------|----------|--------|-----------------|
| 项目    | 名称 *                          |   |      |           |          |        |        |     |           | 审核结果     |        |                 |
| 项     | 目申报测试998                      |   |      |           |          |        |        | 提交  |           |          | 2023-  | -07-07 08:08:55 |
| 申报    | 单位                            |   |      |           |          |        |        | 李伟  | 時 提交审核    |          |        |                 |
| 贵     | 州神奇医药                         |   |      |           |          |        |        | 单位律 | 理员审核      |          | 2023-  | -07-07 20:23:57 |
| 所展    | 地区                            |   |      |           |          |        |        | 李伯  | 5 通过      |          |        |                 |
| 24    | 贵州省                           |   |      |           |          |        |        |     | 阿里泉市城     |          | 口等法    | 311/小时/1公钟      |
| 负责    | 人姓名                           |   |      |           |          |        |        | 贵州  | 审核中       |          | 0010   | 51134311331     |
| 99    | 3                             |   |      |           |          |        |        | 请   | 输入驳回或退回罚  | ·由,驳回到提3 | 5审核环节, | 退回到上            |
| 联系    | 电话                            |   |      |           |          |        |        |     | 审核环节。如审核  | 通过则不需要報  | 敌      |                 |
|       |                               |   |      |           |          |        |        |     |           |          |        | ,               |
| 申请    | 时间                            |   |      |           |          |        |        | 国家智 | 建贝审核      |          |        |                 |
|       | 2023-01-01                    |   |      |           |          |        |        | 国家  | 《級管理员 等待》 | 审核       |        |                 |
| 01:   | 字科及代始<br>中医基础理论 ∨             |   |      |           |          |        |        |     |           |          |        |                 |
| da+12 | 44.01                         |   |      |           |          |        |        |     |           |          |        |                 |
|       | 9900<br>知识技能类 • 学习提高类 · 前沿进展类 |   |      |           |          |        |        |     |           |          |        |                 |

### 1.3 项目执行和总结审核

1.3.1 登录省级管理员工作台找到项目执行与总结

| 国家级中医药     一型续载章平台                                   |       | 省级管理员工作台     |                                              |            |       |               |      |       |               |                  |       |                             | ٩                | Q |
|------------------------------------------------------|-------|--------------|----------------------------------------------|------------|-------|---------------|------|-------|---------------|------------------|-------|-----------------------------|------------------|---|
| 年度项目审核                                               | 项目执行与 | 言管理 / 项目开班审核 |                                              |            |       |               |      |       |               |                  |       |                             |                  |   |
| ▲ 备案项目审核 ▲ 项目执行与管理 ∨                                 | 全部    | <b>Q</b> 搜索  | 高级搜索                                         |            |       |               |      |       |               |                  | ピ提    | 交审核 🗸 通                     | ± Ⅲ              |   |
| <ul> <li>&gt; 项目开班审核</li> <li>&gt; 项目总结审核</li> </ul> | 选择    | 项目名称         | 项目编号                                         | 申报单位       | 负责人姓名 | 所属学科及<br>代码   | 开班状态 | 开班轮次数 | 审核状态          | 创建日期             | 创建者   | 操作                          |                  |   |
| ▶ 申报单位审核                                             |       | 项目申报测试999    | 42a6f52d-5e7f-<br>454c-8935-<br>d4f46e46d000 | 贵州神奇<br>医药 | 999   | 01-中医基础<br>理论 |      | 0     | 国家管理员<br>审核通过 | 2023-07-07 08:12 | 李伟伟   | 提交审核 通过                     | 1 审核预览           |   |
|                                                      |       | 备案申报项目66     | 4ca8c449-7460-<br>41c0-a290-<br>a87e898f9465 | 贵州神奇<br>医药 | 66    | 01-中医基础<br>理论 |      | 0     | 国家管理员<br>审核通过 | 2023-07-07 00:05 | 项目申报人 | 提交审核 通过                     | 自审核预览            |   |
|                                                      |       | 年度申报项目测试66   | 0ea9101c-fa29-<br>4eb3-831b-<br>d4e95249a610 | 贵州神奇<br>医药 | 66    | 01-中医基础<br>理论 |      | 0     | 国家管理员<br>审核通过 | 2023-07-07 00:01 | 项目申报人 | 提交审核 通过                     | 1 审核预览           |   |
|                                                      |       | 备案申报项目66     | 4ca8c449-7460-<br>41c0-a290-<br>a87e898f9465 | 贵州神奇<br>医药 | 66    | 01-中医基础<br>理论 |      | 0     | 国家管理员<br>审核通过 | 2023-07-06 23:56 | 项目申报人 | 提交审核 通过                     | 1 审核预览           |   |
|                                                      |       | 年度申报项目测试44   | ae33d27d-9249-<br>4d02-8bf1-<br>62a7794521ef | 贵州神奇<br>医药 | 55    | 01-中医基础<br>理论 |      | 0     | 国家管理员<br>审核通过 | 2023-07-06 22:15 | 项目申报人 | 提交审核 通过                     | 1 审核预览           |   |
| 1.3.2 点击                                             | 项目    | 信息査          | <sup>7f746715-b7ce-</sup><br>看审核             | 贵州神奇<br>O  |       | 01-中医基础       |      | -     | 国家管理员         |                  |       | Fill advantary da - 1999 (a | a ada tabayya ka |   |

#### 奋豪项目审核 项目申报测试998 < ●首页 ●近五年承担情况 ●承担项目情况 ●师资情况 ●师资列 > 导出 提交 通过 驳回 退回 操作记录 关闭 项目名称\* 审核结果 项目申报测试998 提交 2023-07-07 08:08:55 申报单位 李伟伟 提交审核 贵州神奇医药 2023-07-07 20:23:57 单位管理员审核 所属地区 李伟 通过 24-贵州省 省级管理员审核 已等待311小时41分钟 负责人姓名 贵州 审核中 998 请输入驳回或退回理由,驳回到提交审核环节,退回到上 一审核环节,如审核通过则不需要输入 联系电话 申请时间 国家管理员审核 2023-07-07 国家级管理员 等待审核 所属学科及代码 01-中医基础理论 申报类别 ○ 知识技能类 ○ 学习提高类 ○ 前沿进展类

## 1.4 单位注册审核

1.4.1 登录省级管理员工作台找到申报单位审核

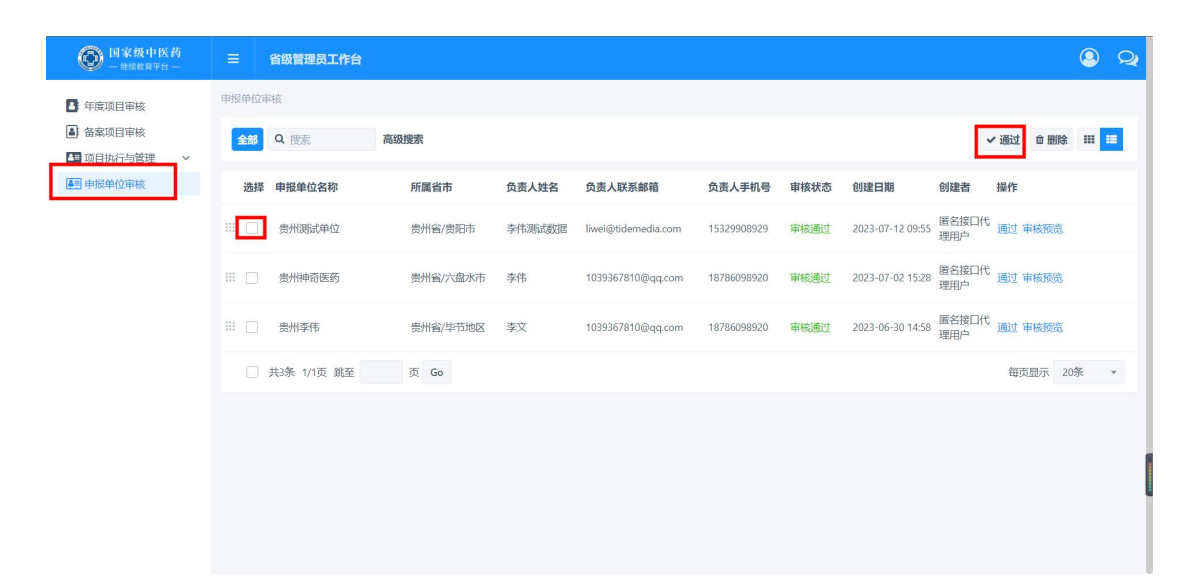